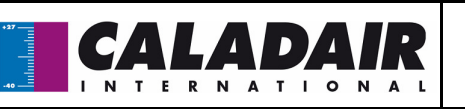

# NOTICE D'UTILISATION ET DE MISE EN SERVICE

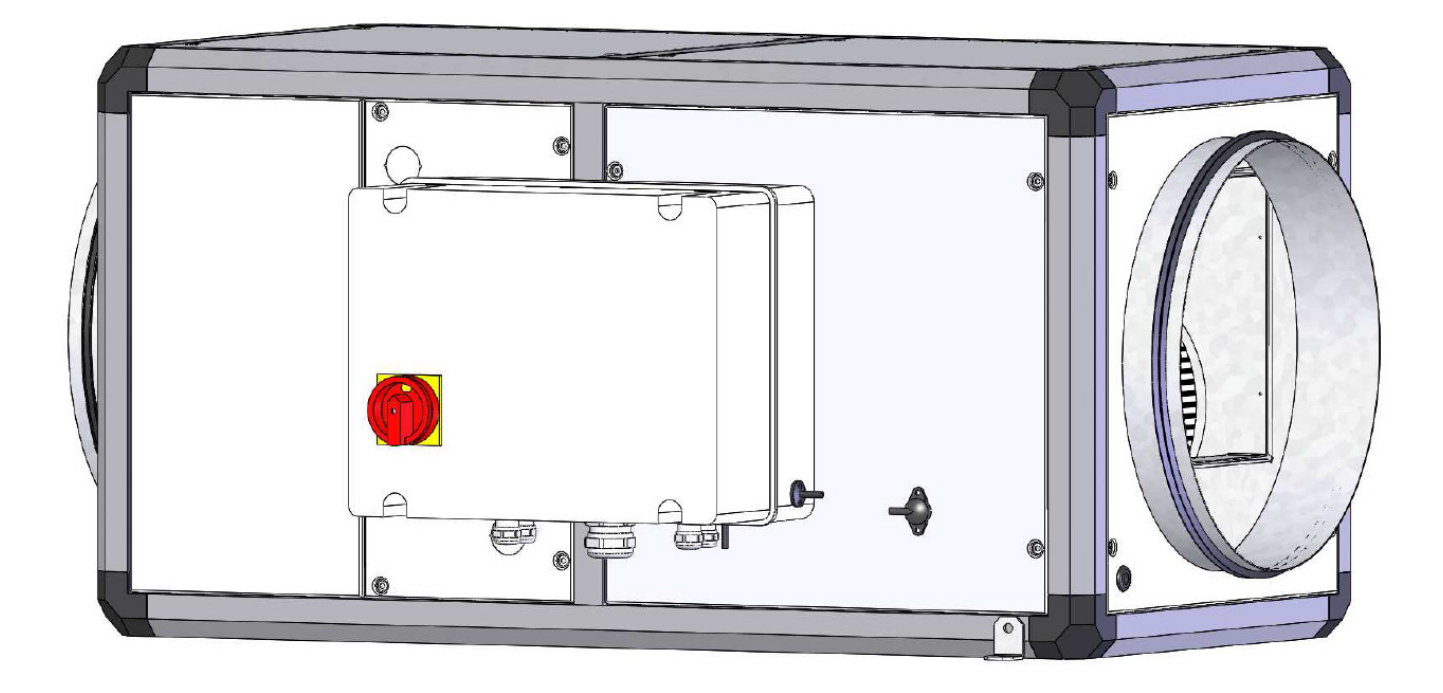

|            | 1     | 1              |             |               |      |
|------------|-------|----------------|-------------|---------------|------|
| MS-CER-001 | Ind A | maj 13/01/2015 | Créé par JC | Validé par AR | / 32 |
|            |       |                |             |               |      |

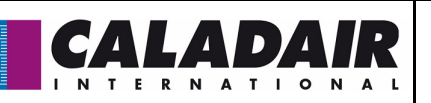

| SOMMAIRE                                             |           |  |  |  |  |
|------------------------------------------------------|-----------|--|--|--|--|
| I / RECEPTION DU MATERIEL                            | P4/32     |  |  |  |  |
| I.1 / Contrôles à la réception                       | P4/32     |  |  |  |  |
| I.2 / Déballage                                      | P4/32     |  |  |  |  |
| I.3 / Stockage                                       | P4/32     |  |  |  |  |
| II / INSTALLATION                                    | P4-5/32   |  |  |  |  |
| II.1 / Manutention                                   | P4/32     |  |  |  |  |
| II.2 / Espace nécessaire                             | P4/32     |  |  |  |  |
| II.3 / Mise en place de l'ELECTROPACK / AQUAPACK     | P5/32     |  |  |  |  |
| III / FONCTIONNEMENT GENERAL                         | P5-6/32   |  |  |  |  |
| III.1 / GENERALITE                                   | P5/32     |  |  |  |  |
| III.2 / ANALYSE FONCTIONNELLE                        | P5/32     |  |  |  |  |
| III.4 / COMPOSITION EVENTYS                          | P6/32     |  |  |  |  |
| IV / CABLAGE ELECTRIQUE ET FONCTIONNEMENT            | P7-13/32  |  |  |  |  |
| IV.1 Alimentation électrique                         | P7/32     |  |  |  |  |
| IV.2 Raccordement des sondes                         | P7/32     |  |  |  |  |
| IV.3 Bornier électrique                              | P7/32     |  |  |  |  |
| IV.4 Raccordement des pressostats filtre             | P8/32     |  |  |  |  |
| IV.5 Raccordement des pressostats ventilateurs       | P8/32     |  |  |  |  |
| IV.6 Solution cuisine 1 vitesse                      | P9/32     |  |  |  |  |
| IV.7 Solution cuisine 0-10V                          | P10/32    |  |  |  |  |
| IV.8 Solution cuisine 2V par CDA (coffret DAHLANDER) | P11-12/32 |  |  |  |  |
| IV.10 / Raccordement du MODBUS                       | P12/32    |  |  |  |  |
| IV.11 / Raccordement du Repetiteur                   | P24/32    |  |  |  |  |

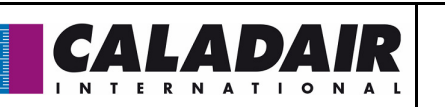

# **EVENTYS**®

| V / PARAMETRAGES                                                                                                    | P14-20/32                     |
|----------------------------------------------------------------------------------------------------|-------------------------------|
| V.1 / Commande (intégrée ou commande à distance)<br>V.2 / Exemple de paramétrage<br>V.3 / Arborescence des menus opérateur<br>V.3.1 / Menu Mode de fonctionnement<br>V.3.2 / Menu Regul température<br>V.3.3 / Menu Regul ventilation<br>V.3.4 / Menu Réglage Horaires                                                                                                    | P14/32<br>P14/32<br>P14-16/32 |
| V.3.57 Menu Droit à acces<br>V.4 / Modification des paramètres opérateur<br>V.4.1 Réglage des différentes horloges dates et heures<br>V.4.1.a Date et heure du régulateur CORRIGO<br>V.4.1.b Programmation horaire de fonctionnement du système<br>V.4.1.c Période de vacances<br>V.4.2 Modification de la vitesse<br>V.4.3 Modification de la consigne de température<br>V.4.4 Arrêt forcé de la centrale ou marche forcée PV ou GV via le CORRIGO<br>V.4.4 Arrêt forcé de la centrale ou marche forcée PV ou GV via le CORRIGO | P17-32                        |
| V.5.7 Arborescence des menus niveau service<br>V.6.7 Modification des paramètres services<br>V.6.1 Accès au niveau service<br>V.6.2 Menu configuration en accès service<br>V.6.3 Mode de régulation de la centrale                                                                                                    | P18/32<br>P18/32              |
| V.7 / Arborescence des menus niveau system<br>V.8 / Modification des paramètres system<br>V.8.1 Accès au niveau system<br>V.8.2 Répétiteurs et communication EXO<br>V.8.3 Communication MODBUS via RS485<br>V.8.4 Activation de la sonde de reprise<br>V.8.5 Choix de la fonction DI3                                                                                                    | P19/32<br>P19-20/32           |
| IX / DEPANNAGE                                                                                                    | P20/32                        |
| IX.1 Les différents types de défauts<br>IX.2 Liste et résolution des défauts<br>IX.3 Remise à zéro de l'alarme d'entretien                                                                                                    | P20/32<br>P20-21/32<br>P22/32 |
| X / ENTRETIEN                                                                                                    | P23/32                        |
| X.1 Entretien à effectuer<br>X.2 Remplacement de la pile                                                                                                    | P23/32<br>P23/32              |
| XI / ANNEXES<br>XI.1 Schémas EVENTYS 1004<br>X.3 Schémas EVENTYS 1004<br>X.4 Table MODBUS et BACNET                                                                                                    | P24/32<br>P25/32<br>P26-32/32 |

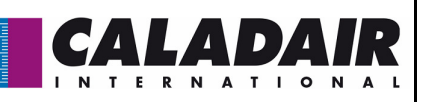

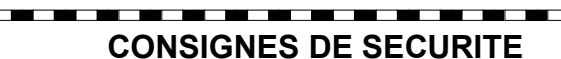

Conformément aux normes en vigueur, l'installation et la maintenance de la machine doit être effectuée exclusivement par un personnel technique qualifié et habilité pour ce type d'appareil et d'intervention.

- Utiliser les Équipements de Protection Individuels nécessaires pour éviter les dommages liés aux risques électriques, mécaniques (blessures au contact des tôles, bords coupants, etc...) ou acoustique.
- Ne pas employer l'appareil à un usage différent de celui pour lequel il est conçu. Cet appareil ne peut être utilisé que pour véhiculer de l'air exempt de composés dangereux.
- Déplacer la machine comme indiqué au chapitre manutention.
- Effectuer la mise à la terre conformément aux normes en vigueur. Ne jamais procéder à la mise en route d'un appareil non relié à la terre.
- Avant toute intervention, s'assurer que l'unité est hors tension et attendre l'arrêt complet des organes en mouvement (registre, ventilateur) avant l'ouverture des portes).
- En cours d'exploitation, les panneaux, portes et trappes d'inspection doivent être toujours montés et fermés.
- La mise en route ou l'arrêt de l'appareil s'effectue uniquement via l'interrupteur de proximité.
- Les équipements de sécurité et de contrôle ne doivent être ni supprimés, ni court-circuités, ni mis hors fonction.
   Lors des interventions, soyez vigilant à la température que peuvent atteindre certains composants (résistance
- électrique...).
- L'installation doit être en conformité avec la réglementation de sécurité incendie.
- Toute production de déchets doit être traitée conformément à la réglementation en vigueur.

Nous déclinons toute responsabilité pour les dommages résultant d'une mauvaise utilisation de l'équipement, de réparation ou modification non autorisée ou du non respect de la présente notice.

## I / RECEPTION DU MATERIEL

Les caissons sont livrés fixés sur palette ou sur plots puis emballées sous film plastique.

### I.1 / Contrôles à la réception

A la réception du matériel, contrôler l'état de l'emballage et du matériel. En cas d'avaries, effectuer immédiatement des réserves précises sur le bon de livraison du transporteur.

### I.2 / Déballage

Au déballage du matériel, vérifier les points suivants :

- Présence du nombre total de colis.
- Présence des accessoires prévus (registres, toitures, appareillages électriques ...).
- Après déballage du matériel, les déchets devront être évacués conformément aux normes en vigueur.
- Aucun emballage ne devra être dispersé dans l'environnement.

#### I.3 / Stockage

Le matériel doit être stocké à l'abri, dans un endroit sec, à une température comprise entre -20°C et 40°C, l'emballage ne pouvant être considéré comme suffisant pour un stockage aux intempéries.

## **II / INSTALLATION**

### II.1 / Manutention

Le transport des centrales doit être effectué uniquement dans leur position d'installation.

Si l'appareil est manutentionné à l'aide d'un chariot élévateur à fourches, prendre soin que celui-ci supporte la structure porteuse et non pas les panneaux d'habillage. Adapter le choix des moyens de manutention au poids de l'appareil réceptionné (se référer au poids donné dans la notice).

Si l'appareil est transporté à l'aide d'une grue, utiliser 4 câbles de longueurs identiques. Ceux-ci devront être au moins aussi long que la plus grande distance entre 2 points d'ancrages. La centrale doit être impérativement levée à l'aide d'un palonnier.

#### II.2 / Espace nécessaire

D'une manière générale, il est souhaitable d'avoir un espace d'accès au moins égale à 1 fois la largeur du caisson du côté accès pour l'entretien

| MS-CER-001 | Ind A | maj 13/01/2015 | Créé par JC | Validé par AR | 4/32 |
|------------|-------|----------------|-------------|---------------|------|

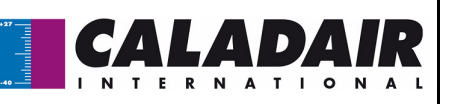

### II.3 / Mise en place de l'EVENTYS

Installation des caissons au sol: le caisson doit être posé sur une surface suffisamment rigide et plane (utiliser un système de plots anti-vibratiles si nécessaire).

#### Installation des caissons en extérieur :

Une toiture est montée en standard

Pour surélever le caisson par rapport au sol (mise hors d'eau), il est proposé en option des jeux de pieds (PCB) Il est également proposé en option des buses biseautées grillagées (BBG) ou auvents pare pluie (AGC) si nécessaire (proposés en option).

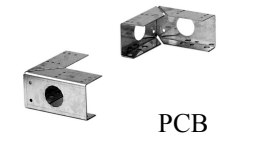

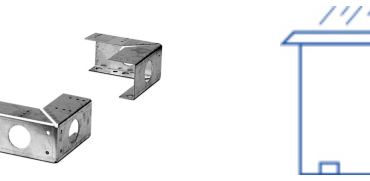

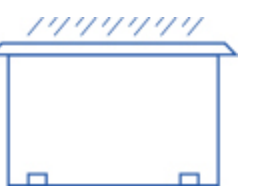

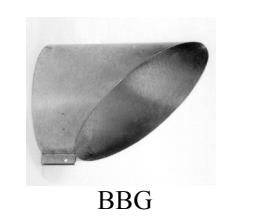

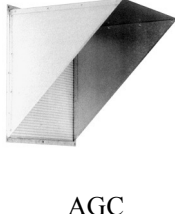

#### Installation des caissons en plafond :

Les caissons devront être posés de préférence sur un châssis suspendu à la structure même du bâtiment, en prenant soin de respecter les charges admissibles (châssis à la charge de l'installateur).

Cependant, les systèmes peuvent être suspendus directement au plafond par tiges filetées M8 raccordées sur les pattes de fixation situées en partie inférieure des caissons. Attention de garder l'accès au filtres

Avant la mise en marche du caisson, vérifier la tension et le serrage de tous les fils rajoutés sur site (en particulier l'alimentation générale).

## **III / FONCTIONNEMENT GENERAL**

### III.1 / GENERALITE

Centrale de compensation ou chauffage air neuf de locaux tertiaires et cuisines professionnelles nécessitant de faibles et moyens débits.

## III.2 / ANALYSE FONCTIONELLE

Séquence de démarrage :

- Le ventilateur de soufflage démarre
- le registre d'air neuf s'ouvre en même temps. (en option non monté d'usine).
- La régulation de température se met en route, conformément au mode de régulation qui est configuré. Le chauffage électrique, ne démarre que sur contrôleur de débit (retour de marche). Après un temps prédéfini, la fonction de gestions des alarmes est activée. L'installation est alors en mode normal.
   Conditions de démarrage :

L'installation se met en route lorsque l'une des conditions suivantes est remplie :

- Le programme horaire (horloge) pour la vitesse normale ou la vitesse réduite est sur « Marche ».
- L'installation est démarrée manuellement à partir du Régulateur CORRIGO.
- L'entrée digitale pour la marche forcée est activée.
- Séquence d'arrêt :

L'installation s'arrête selon la procédure suivante :

- Désactivation de la fonction de gestion des alarmes.
- Arrêt du chauffage électrique.
- Après un certain délai le ventilateur est arrêté.
- Le registre d'air neuf est fermé (en option non monté d'usine).
- Conditions d'arrêt :

L'installation s'arrête lorsque l'une des conditions suivantes est remplie :

- Le programme horaire (horloge) pour la vitesse normale ou pour la vitesse réduite est sur « Arrêt » et le signal pour la marche forcée est également sur « Arrêt ».
- Activation de la commande d'arrêt externe.
- L'installation est arrêtée manuellement à partir du régulateur CORRIGO.
- Déclenchement d'une alarme de type A. L'installation redémarrera automatiquement une fois l'alarme réinitialisée.

| MS-CER-001 | Ind A | maj 13/01/2015 | Créé par JC | Validé par AR | 5/32 |
|------------|-------|----------------|-------------|---------------|------|

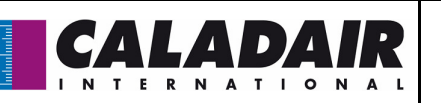

## III.2 / REGULATION DE VITESSE

L'EVENTYS fonctionne en standard en 1 vitesse fixe.

- Elle peut également fonctionner en 1 ou 2 vitesses réglables (option)
- Équipée d'une horloge réglée d'usine en (GV 1/1) de 00h00 à 24h00
- Possibilité de rajouter un arrêt forcé à distance ou une marche forcée (contact sec NO)
- Possibilité de rajouter une marche forcée (PV 1/2) ou (GV 1/1) à distance (option variable uniquement) (contacts secs NO) (uniquement si équipée d'un variateur de vitesse)

OBLIGATION d'ajouter un variateur à commande 0-10V sur chaque moteur si vous souhaitez 1 ou 2 vitesses réglables

## **III.3 / COMPOSITION EVENTYS**

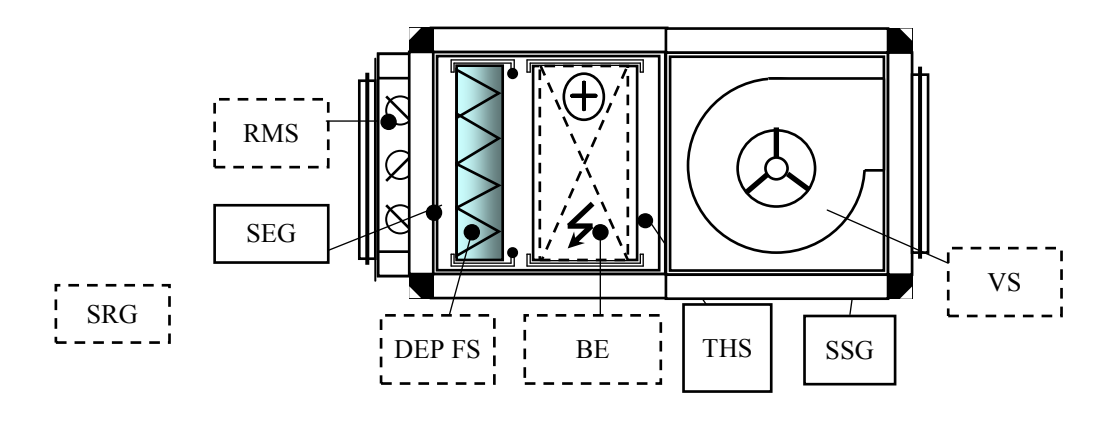

| Composant AIR NEUF                                                                         |  |  |  |  |  |
|--------------------------------------------------------------------------------------------|--|--|--|--|--|
| VS = Ventilateur de Soufflage                                                              |  |  |  |  |  |
| DEP FS = Pressostat Filtre soufflage (option)                                              |  |  |  |  |  |
| BE = Batterie + THS                                                                        |  |  |  |  |  |
| SSG = Sonde de Soufflage de Gaine                                                          |  |  |  |  |  |
| SEG = Sonde Extérieure de Gaine                                                            |  |  |  |  |  |
| SRG = Sonde de reprise de Gaine. A raccorder en ambiance si recyclage non présent (option) |  |  |  |  |  |
| RMS = Registre sur le soufflage équipé de son servomoteur (option)                         |  |  |  |  |  |

## III.4 / REPERAGE DES ELEMENTS DANS L'ARMOIRE DE REGULATION

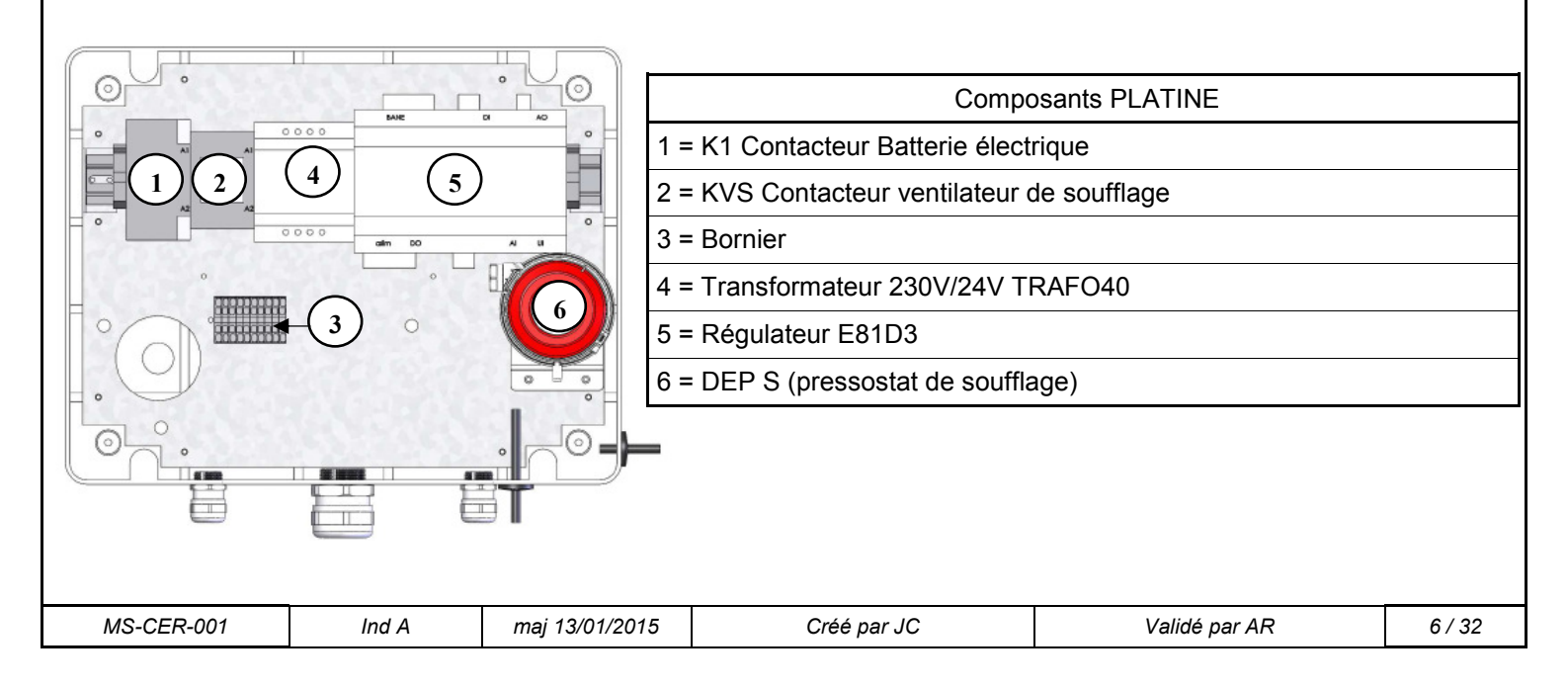

![](_page_6_Picture_0.jpeg)

## **IV / CABLAGE ELECTRIQUE**

### IV.1 Alimentation électrique

La section de câble est à définir suivant les composants machines (ventilateur + batterie elec )

| Modèle | Tension<br>alimentation<br>(V / Ph / Hz) | Intensité de<br>protection<br>(A) | Puissance<br>batterie<br>(kW) | Puissance<br>nominale<br>moteur<br>(W) | Intensité<br>moteur<br>(A) | Temp.<br>Utilisation<br>moteur<br>(°C / °C) | Protection<br>thermique<br>moteur<br>* | Variation de vi-<br>tesse |
|--------|------------------------------------------|-----------------------------------|-------------------------------|----------------------------------------|----------------------------|---------------------------------------------|----------------------------------------|---------------------------|
| 1004   | 230 / 1 / 50                             | 17                                | 3,75                          | 155                                    | 0,68                       | -25 / 60 °C                                 | PTI                                    |                           |
| 1511   | 400 / 3+N / 50                           | 17,8                              | 11,25                         | 147                                    | 1,6                        | -20 / 50 °C                                 | PTI                                    | AUTOTRANSFO               |
| 3021   | 400 / 3+N / 50                           | 34,2                              | 21                            | 420                                    | 3,9                        | -20 / 50 °C                                 | PTI                                    |                           |
| 4527   | 400 / 3+N / 50                           | 46,4                              | 27                            | 550                                    | 7,4                        | -20 / 40 °C                                 | PTI                                    |                           |

\* PTI : Protection Thermique Intégrée

#### IV.2 Raccordement des sondes de température

Les sondes de température sont raccordées directement sur le régulateur CORRIGO.

SSG : Sonde de Soufflage de Gaine sur Agnd(30) et Al1(31)

SEG : Sonde de Extérieure de Gaine sur Agnd(30) et Al2(32)

SRG : Sonde de Reprise de Gaine sur Agnd(30) et Al2(32) à câbler à la place de la SEG si vous souhaitez un contrôle de température de l'ambiance

#### IV.3 Bornier électrique

![](_page_6_Picture_13.jpeg)

| Désignation                                                   | Bornes      | Raccordement                                                                                                    |
|---------------------------------------------------------------|-------------|----------------------------------------------------------------------------------------------------|
| ADP                                                           | 1-2         | A raccorder sur les bornes d'un contact NF de l'Arrêt Distance Pompier <b>(faire un<br/>pont si non utilisé)</b> |
| THS                                                           | 3-4         | A raccorder sur contact NF du THS pour ELECTROPACK                                                               |
| RMS                                                           | 5-6         | À raccorder sur les bornes 1 et 2 du <b>R</b> egistre <b>M</b> otorisé de <b>S</b> oufflage (GMA 121.1E)         |
| ED-TOUCH                                                      | 7-8 + A*-B* | À raccorder sur écran tactile à distance                                                                         |
| Marche forcée PV<br>Marche Forçée GV<br>Arr Ext<br>DEP Filtre | 9-10        | A sélectionner suivant paramétrage. A raccorder sur contact sec NO                                               |

\*A raccorder directement sur régulateur CORRIGO

![](_page_7_Picture_0.jpeg)

### IV.4 Raccordement des pressostats filtre

Le pressostat filtre air neuf n'est pas câblé et raccordé d'usine (option)

![](_page_7_Figure_4.jpeg)

## IV.5 Raccordement du pressostat ventilateur

Le pressostat ventilateur est câblé et raccordé aérauliquement d'usine

![](_page_7_Figure_7.jpeg)

| MS-CER-001 | Ind A | maj 13/01/2015 | Créé par JC | Validé par AR | 8/32 |
|------------|-------|----------------|-------------|---------------|------|
|            |       |                |             |               |      |

![](_page_8_Figure_0.jpeg)

MS-CER-001

![](_page_9_Picture_0.jpeg)

## IV.7 Solution cuisine 0-10V

![](_page_9_Figure_3.jpeg)

![](_page_10_Picture_0.jpeg)

![](_page_10_Figure_2.jpeg)

![](_page_10_Figure_3.jpeg)

![](_page_11_Figure_0.jpeg)

![](_page_11_Figure_2.jpeg)

![](_page_12_Picture_0.jpeg)

![](_page_12_Picture_1.jpeg)

#### IV.10 / Raccordement du MODBUS (voir paramétrage chapitre V.8.3)

**MODBUS RS485** : Utiliser du câble blindé 2 paires croisée type BELDEN 8723 ou équivalent pour raccorder la BMS au régulateur (à raccorder sur port 1 (BANE) / raccorder blindage sur N et ne pas raccorder E) Impossible si ED-Touch ou REPETITEUR

#### IV.11 / Raccordement du Repetiteur (voir paramétrage chapitre V.8.2)

Vous êtes dans l'obligation de passer par un répétiteur dans les cas où vous souhaiteriez raccorder :

- Plus d'un coffret de régulation sur le même écran (maximum 6)
- Une commande à distance à plus de 100m

Dans ce cas vous pourrez déplacer jusqu'à 1 kilomètre la commande à distance. Câbler la communication avec du câble blindé 2 paires croisée type BELDEN 8723 ou équivalent entre le répétiteur au régulateur. Câbler l'alimentation en 230V monophasé.

Raccorder sur le port 1 les fils de la façon suivante :

- **B** du répétiteur sur la borne B du coffret de régulation (fil du câble blindé comme sur le schéma ci dessous)
- A du répétiteur sur la borne A du coffret de régulation (fil du câble blindé comme sur le schéma ci-dessous)
- N du répétiteur sur la borne N du coffret de régulation (blindage du câble blindé comme sur le schéma cidessous)
- Alimentation 230V monophasé à prévoir sur repetiteur

#### Impossible si ED-Touch ou MODBUS

port1

![](_page_13_Picture_0.jpeg)

Ind A

maj 13/01/2015

# **EVENTYS<sup>®</sup>**

![](_page_13_Picture_2.jpeg)

Créé par JC

Validé par AR

![](_page_14_Figure_0.jpeg)

![](_page_15_Figure_0.jpeg)

![](_page_16_Picture_0.jpeg)

#### V.4 / Modification des paramètres opérateur

#### V.4.1 Réglage des différentes horloges dates et heures (mot de passe 3333 nécessaire)

V.4.1.a Date et heure du régulateur CORRIGO [(1) chapitre V.3.4] (mot de passe 3333 nécessaire)

#### Accès : Réglage Horaires / Heure Date

La date et l'heure du régulateur sont paramétrées par défaut dans le CORRIGO. Le passage de l'heure Été/Hiver est géré automatiquement.

V.4.1.b Programmation horaire de fonctionnement du système [(2) (3) chapitre V.3.4] (mot de passe 3333 nécessaire)

Accès : Réglages horaires

Pgr vitesse normale : Réglage Horaires / programme vitesse normale

Pgr vitesse réduite : Réglage Horaires / programme vitesse réduite

Le système est réglé de façon à fonctionner en vitesse normale (GV-1/1) 00:00 - 24:00 en vitesse réduite

Comme indiqué sur l'arborescence vous avez également la possibilité de modifier les périodes du Lundi au vendredi en appuyant sur la touche de droite quand vous êtes sur l'écran du lundi

Nota : si la vitesse réduite (PV-1/2) et la vitesse normale (GV-1/1) sont actives dans une même plage horaire, la centrale fonctionne alors en GV

L'EVENTYS est livrée en fonctionnement permanent 1 vitesse. Pour avoir un fonctionnement PV-GV, il est indispensable d'ajouter un variateur électronique de tension VEC

V.4.1.c Période de vacances [(4) chapitre V.3.4] (mot de passe 3333 nécessaire)

Accès : Réglage Horaires / Vacances

Le système est réglé avec aucune période de vacances. Dans le cas où vous souhaiteriez diminuer le temps de fonctionnement pendant les périodes de vacances ,régler les horaires de fonctionnement vacances comme indiqué dans le chapitre V.3.4), puis régler vos jours de vacances.

#### V.4.2 Modification de la vitesse (mot de passe 3333 nécessaire) [(5) chapitre V.3.3]

Accès : Regul ventilation / Control fréquence VAS 1/1 et 1/2

Vous pouvez modifier les vitesses de rotation de votre centrale en PV-1/2 (vitesse réduite) et en GV-1/1 (vitesse normale) afin de régler vos débits.

L'EVENTYS est livrée en fonctionnement permanent 1 vitesse. Pour avoir un fonctionnement PV-GV, il est indispensable d'ajouter un variateur électronique de tension VEC

V.4.3 Modification de la consigne de température [(7) chapitre V.3.2] (mot de passe 3333 nécessaire) Accès : Regul température

La régulation est basée soit sur le contrôle de la température de :

- soufflage avec compensation extérieure (réglage en standard). C'est à dire que la consigne de température de soufflage se déplace en fonction de la température extérieure. Cette loi d'air est définie pour s'adapter à la RT 2012
- Reprise.

V.4.4 Arrêt forcé de la centrale ou marche forcée PV ou GV via le CORRIGO ou la commande à distance [(6)chapitre V.3.1] (mot de passe 3333 nécessaire)

Accès : Mode de fonctionnement / Mode de fonctionnement

Vous avez la possibilité d'arrêter (6) (arrêt) la centrale via la commande du CORRIGO ou effectuer une marche forcée PV (6) (Vitesse manuelle 1/2) possible uniquement si variation de vitesse ou GV (6) (Vitesse manuelle 1/1). En standard la centrale fonctionne en Automatique via les horloges (6) (Auto)

![](_page_16_Picture_29.jpeg)

Une alarme apparaît à partir du moment où vous n'êtes pas en mode Auto. Les modes Vitesse manuelle 1/1 et vitesse manuelle 1/2 doivent être utilisés uniquement pour la mise en service et le dépannage. Un autre réglage entraînerait obligatoirement un dysfonctionnement de la centrale.

#### V.4.5 Choix de la langue [(8)chapitre V.3] (mot de passe 3333 nécessaire)

Accès : Écran d'accueil / Choix langue

![](_page_17_Picture_0.jpeg)

~~~~~

### V.5 / Arborescence des menus niveau service

![](_page_17_Figure_3.jpeg)

![](_page_17_Picture_4.jpeg)

ATTENTION : Ne pas modifier d'autres paramètres que ceux indiqués en gras. Dans le cas contraire aucun SAV ne pourrait être pris en

Fonction de régulation Surventilation Ctrl CO2/VOC Lim. Mini registre

## V.6 / Modification des paramètres services

#### V.6.1 Accès au niveau service

Ces paramétrages nécessitent un accès au menu Configuration. Pour cela vous devez obtenir le droit d'accès de niveau « Service ». Suivre la procédure suivante.

compte.

![](_page_17_Figure_10.jpeg)

Saisir le code **2222** à l'aide des touches directionnelles puis valider avec la touche OK. Appuyez 2 fois sur flèche gauche pour avoir accès aux menus. En cas d'erreur de manipulation appuyer 2 fois sur la touche C et recommencer l'opération

Une fois cette étape passée, vous aurez accès au menu configuration où vous pourrez modifier le type de régulation, les paramètres de Night Cooling, le minimum d'ouverture des registres

#### V.6.2 Menu configuration en accès service

![](_page_17_Figure_14.jpeg)

#### (1) Choix du type de régulation (voir chapitre V.6.3)

#### V.6.3 Mode de régulation de la centrale [(1) chapitre V.6.2] (mot de passe 2222 nécessaire)

Accés : Configuration / Fonction de regul.

Le type de régulation est paramétré par défaut dans le CORRIGO en soufflage compensation extérieure. Vous pouvez également passe en mode contrôle reprise.

(ATTENTION, si vous souhaitez réguler la centrale en fonction d'une température ambiante, sélectionner le mode régulation « Ctrl Reprise » Tout autres choix entraîneraient un dysfonctionnement de la centrale)

![](_page_18_Figure_0.jpeg)

![](_page_18_Figure_2.jpeg)

![](_page_19_Picture_0.jpeg)

#### V.8.2 Répétiteurs et communication EXO [(6) chapitre V.7] (mot de passe 1111 nécessaire)

#### Accés : Configuration / Système

Une notice est livrée avec chaque répétiteur. Dans le cas où vous auriez plusieurs CORRIGO reliés à la même commande à distance (jusqu'à 6 CORRIGO), vous devez modifier l'adresse PLA / ELA de chaque CORRIGO. Dans ce cas il faudra avoir une adresse différente sur chaque CORRIGO et les entrer à l'identique dans le répétiteur. Suivre la notice fournie avec le répétiteur pour l'utilisation de celui-ci et pour régler les adresses du répétiteurs.

# V.8.3 Communication MODBUS via RS485 (en standard sur CORRIGO) [(1) (2) (3) (4) (5) chapitre V.7] (mot de passe 1111 nécessaire)

#### Accés : Configuration / Communication

il est impératif d'activer La communication MODBUS. Vous avez aussi la possibilité d'adresser chaque CORRIGO d'une manière différente. Possibilité également de changer d'autres paramètres : vitesse, parité... Vous trouverez la table MODBUS simplifiée en fin de notice.

Vous trouverez la table MODBUS complète à l'adresse suivante : http://www.regincontrols.com

Sélectionner la version ex 3.3 ou plus

#### V.8.4 Activation de la sonde de reprise (mot de passe 1111 nécessaire)

#### Paramétrage de l'entrée

Accès : Configuration / Entrée Sortie / Al / Al2 Déclarer l'entrée Al8 en « Temp reprise »

V.8.5 Choix de la fonction DI3 (mot de passe 1111 nécessaire)

Accès : Configuration / Entrée Sortie / Al / Al2

Paramètre en standard en Marche Forcée, peut être modifié en encrassment filtre ou arrêt externe. Laisser le contact paramètre en NO

### IX / DEPANNAGE

#### IX.1 Les différents types de défauts

La gamme EVENTYS est équipée d'alarmes. Lorsque la LED rouge clignote, appuyer sur la touche alarme (rouge) afin d'afficher le défaut.

Celui -ci sera de classe A, B ou C (voir détail ci-dessous)

Type de défaut :

A : Le défaut arrête le système de ventilation. L'appareil ne démarre pas tant que l'on a pas solutionné le problème et acquitté le défaut.

C : Le défaut n'arrête pas le système de ventilation et disparaît automatiquement dès que l'on a solutionné le problème.

Pour acquitter un défaut appuyez sur le bouton alarme (rouge), « annuler » puis « enregistrer » le défaut à l'aide des flèches et de la touche OK. Attention ne pas « bloquer »

| Description                                                                    | Cause                                                                                                    |
|--------------------------------------------------------------------------------|----------------------------------------------------------------------------------------------------|
| L'écran du CORRIGO ne s'allume<br>pas                                          | <ul> <li>La centrale est mal alimentée (LED P/B du CORRIGO éteinte)</li> <li>Pour éclairer l'écran, appuyer sur une touche (retro-éclairage).</li> <li>Les fusibles du transformateur 230/24 sont HS</li> </ul> |
| Le ou les ventilateurs ne fonction-<br>nent pas                                | <ul> <li>Les horloges sont à 0</li> <li>Aucun ordre de marche externe</li> <li>Arrêt externe</li> <li>Alarme active</li> </ul>                                                                                  |
| La commande à distance ne fonc-<br>tionne pas ou donne de mauvaises<br>valeurs | Fil de la commande à distance + de100m<br>Mauvais raccordement du répétiteur                                                                                                    |

#### IX.2 Liste et résolution des défauts

![](_page_19_Picture_26.jpeg)

# Un défaut peut apparaître en cas de coupure de courant. Acquittez les défauts et la centrale doit redémarrer.

MS-CER-001

| լակալու |   | 9 | 4 | V | L |   |   |   | ) | A |   | ; | R |  |
|---------|---|---|---|---|---|---|---|---|---|---|---|---|---|--|
| •       | Т | Ν | т | Е | R | Ν | Α | т | Т | ο | Ν | Α | L |  |

# **EVENTYS**®

| n°         | Affichage                      | Description                                                          | Туре               | Tempo | Cause                                                                                                    |
|------------|--------------------------------|----------------------------------------------------------------------|--------------------|-------|----------------------------------------------------------------------------------------------------|
| 1          | Défaut vent.<br>AS             | (DI1 doit être fe<br>mé « Fer » si le<br>ventilateur fonc<br>tionne) | e<br>A             | 30s   | <ul> <li>Le pressostat est mal raccordé (le pressostat doit<br/>être réglé à 30Pa).</li> <li>Le moteur est HS</li> <li>La protection thermique moteur a déclenché</li> <li>Contrôler le raccordement des tubes cristal (chapitre<br/>IV.5</li> <li>Présence d'eau dans le tube cristale</li> <li>Le signal 0-10V du moteur est inversé</li> </ul> |
| 6          | Encrassement<br>filtre         | DI3 doit être ou<br>verts « Ouv » s<br>n'y a pas de dé<br>faut       | ı-<br>'il C<br>; C | 5s    | <ul> <li>Le ou les filtres sont encrassés</li> <li>Le ou les pressostats filtre sont mal raccordés<br/>(les pressostats doivent être réglé à 150 Pa pour G4 200Pa<br/>pour F7).</li> <li>Contrôler le raccordement des tubes cristal (chapitre<br/>IV.4</li> </ul>                                                                                |
| 15         | Temp. de<br>soufflage<br>haute | Al1 est montée<br>au dessus de 50<br>C                               | e<br>0° A          | 30s   | <ul> <li>La température de soufflage a dépassé 50°C</li> <li>La consigne de température est trop haute</li> <li>Le ventilateur de soufflage s'est arrêté (Défaut vent<br/>AS) alors que la batterie chaude était en plein régime.</li> </ul>                                                                                                    |
| 23         | Surchauffe Bat<br>Elec         | DI2 doit être fei<br>mé « Fer » s'il n<br>a pas de défau             | r-<br>ı'y A<br>ıt  | 5s    | <ul> <li>Le thermostat de sécurité THS a déclenché. Pour réarmer le THS, appuyer sur le réarmement au niveau de la batterie électrique</li> <li>Coupure de courant</li> <li>Le ventilateur de soufflage s'est arrêté (Défaut vent AS) alors que la batterie électrique était en plein régime.</li> </ul>                                          |
| 27         | Erreur sonde<br>temp ext       | Contrôler la<br>valeur sur Al2                                       | A                  | 5s    | <ul> <li>La sonde de température extérieure SEG est HS</li> <li>La sonde de température extérieure SEG est mal<br/>Câblée (voir chapitre IV.2)</li> </ul>                                                                                                    |
| 35         | Manuel                         | Fonction en moo<br>manuel                                            | de C               | 5s    | Défaut à titre indicatif (le centrale est passée à l'arrêt en PV<br>ou en GV directement sur l'afficheur (voir <b>(6)</b> chapitre V.4.4)                                                                                                    |
| 36 à<br>44 | en mode-<br>Manuel             | Des fonctions or<br>été passée en<br>mode manuel.                    | nt<br>C            | 5s    | Dans le menu Manuel Auto tout doit être en Auto.                                                                                                    |
| 48         | Pile faible                    | Erreur batterie<br>interne                                           | A                  | 5s    | La pile interne du CORRIGO est HS<br>Changer rapidement la pile afin de ne pas perdre le pro-<br>gramme.<br>Voir chapitre X.2                                                                                                    |
| 49         | Erreur sonde temp AS           | Contrôler la valeur sur Al1                                          | A                  | 5s    | <ul> <li>La sonde de température extérieure SSG est HS</li> <li>La sonde de température extérieure SSG est mal<br/>Câblée (voir chapitre IV.2)</li> </ul>                                                                                                    |
| 50         | Erreur sonde temp AR           | Contrôler la valeur sur Al3                                          | А                  | 5s    | <ul> <li>La sonde de température extérieure SRG est HS</li> <li>La sonde de température extérieure SRG est mal<br/>Câblée (voir chapitre IV.2)</li> </ul>                                                                                                    |
| 85         | en mode-<br>Manuel             | Des fonctions ou<br>été passée en<br>mode manuel.                    | nt<br>A            | 5s    | Dans le menu Manuel Auto tout doit être en Auto.                                                                                                    |
| 86         | Faire la visite<br>d'entretien | Visite périodiqu                                                     | e C                | 5s    | Voir chapitre IX.3                                                                                                    |
| 87         | en mode-<br>Manuel             | Des fonctions ou<br>été passée en<br>mode manuel.                    | nt<br>C            | 5s    | Dans le menu Manuel Auto tout doit être en Auto.                                                                                                    |
| MS         | S-CER-001                      | Ind A r                                                              | mai 13/01/20       | 015   | Créé par JC Validé par AR 21/32                                                                                                    |

![](_page_21_Picture_0.jpeg)

![](_page_21_Figure_2.jpeg)

Ces paramétrages nécessitent un accès au menu Configuration. Pour cela vous devez obtenir le droit d'accès de niveau « Service ». Suivre la procédure suivante.

![](_page_21_Figure_4.jpeg)

Saisir le code **2222** à l'aide des touches directionnelles puis valider avec la touche OK. Appuyez 2 fois sur flèche gauche pour avoir accès au menus. En cas d'erreur de manipulation appuyer 2 fois sur la touche C et recommencer l'opération

![](_page_21_Figure_6.jpeg)

#### (1) Remise à zéro du minuteur

Un alarme apparaît tous les 6 mois afin de faire la visite d'entretien. Pour mettre le compteur à zéro

- Déplacer le curseur jusqu'au menu RAZ compteur filtre
- Une fois arrivé sur ce menu : Alarme filtre Remise à zéro du Minuteur : <u>Non (1)</u>

pressez la touche OK

- Entrer OUI.
- Valider en pressant la touche OK afin de passer au champ suivant.
- Une fois toutes la valeur mise à jour, appuyer sur la flèche gauche pour revenir à l'écran d'accueil.

![](_page_22_Picture_0.jpeg)

## X / ENTRETIEN

#### X.1 Entretien à effectuer

Vérifier les connexions électriques, les gaines, manchettes souples et plots anti-vibratiles; remplacer si nécessaire. Vérifier que tous les éléments liés au caisson sont en place de façon à ce qu'aucune vibration ne puisse être transmise aux éléments extérieurs. (tous les ans) Filtration :

| Classification | Référence | Lavage*<br>(Eau + détergent léger) | Aspiration*<br>Soufflage* |
|----------------|-----------|------------------------------------|---------------------------|
| Gravimétrique  | G4        | Restreint (1 à 4 fois)             | OUI                       |

#### X.2 Changement de la pile

Lorsque l'alarme *Pile faible* apparaît et que le voyant lumineux rouge s'allume, cela indique que la pile de secours pour la sauvegarde de la mémoire et de l'horloge temps réel est trop faible. La procédure pour remplacer la pile est décrite ci-dessous. Un condensateur permet de sauvegarder la mémoire et de faire fonctionner l'horloge pendant environ 10 minutes après que le courant ait été coupé. Si le changement de la pile prend moins de 10 minutes, il ne sera pas nécessaire de recharger le programme et l'horloge continuera à fonctionner normalement.

La pile de rechange est de type CR2032.

![](_page_22_Picture_9.jpeg)

Appuyez sur les clips de chaque côté du boîtier avec un petit tournevis pour désolidariser le couvercle du socle. Maintenez le socle et retirer le couvercle. **Emplacement de la pile** 

![](_page_22_Picture_11.jpeg)

Saisir la pile et tirer doucement vers le haut jusqu'à ce que la pile quitte son logement.

Appuyer fermement sur la pile neuve pour la glisser dans le support. Note : Attention au sens de montage de la pile pour bien respecter la polarité.

| MS-CER-001 | Ind A | maj 13/01/2015 | Créé par JC | Validé par AR | 23/32 |
|------------|-------|----------------|-------------|---------------|-------|

![](_page_23_Figure_0.jpeg)

![](_page_24_Figure_0.jpeg)

![](_page_25_Picture_0.jpeg)

MS-CER-001

Ind A

# **EVENTYS<sup>®</sup>**

# XI.3 Table MODBUS Introduction Corrigo E ventilation est une application préprogrammée de pilotage d'une centrale de traitement d'air (CTA). Le régulateur Corrigo E fonctionne de manière autonome ou intégré à un système EXO. Dans les deux cas, sa configuration se fait via son afficheur ou à l'aide de l'outil de configuration E tool sur PC. Ce document décrit les signaux accessibles via EXOline ou Modbus. Il ne donne pas la marche à suivre pour créer un système EXO. Types de signaux Tous les signaux accessibles via un système SCADA sont décrits dans ce document. Les signaux qui ont une valeur par défaut sont des paramètres modifiables via SCADA. Les signaux sans valeur par défauts sont des valeurs uniques non modifiables via SCADA. Signaux de type EXOL : Type EXOL R = Nombre réel à virgule flottante (Real) (-3.3E38 - 3.3E38) I = Nombre entier (Integer) (-32768 - 32767) X = Index (0 - 255)L = Booléen (Logic) (0/1)Type Modbus Signaux de type Modbus : 1 = Coil Status Register (fonction Modbus = 1, 5 et 15) 2 = Input Status Register (fonction Modbus = 2) 3 = Holding Register (fonction Modbus = 3, 6 et 16) 4 = Input Register (fonction Modbus = 4) Fonctions Modbus compatibles : 1 = Read Coils 2 = Read Discrete Input 3 = Read Holding Register 4 = Read Input Register 5 = Write Single Coil 6 = Write Single Register 15 = Write Multiple Coils 16 = Write Multiple Registers 47 registres max. Un maximum de 47 registres peut être lus dans un seul et même message. Limites de communication Le Modbus maître doit attendre au moins 3,5 fois un caractère (4 ms à 9 600 bps) entre deux messages. Lorsque le Modbus maître communique avec plusieurs régulateurs Corrigo E sur la même ligne de communication (RS485), il doit attendre au moins 14 fois un caractère (16 ms à 9 600 bps) entre la réponse et la première question au régulateur suivant. Le régulateur Corrigo E a une limite de 10 communications rapides toutes les 30 secondes, les autres communications ont un délai de réponse d'environ 1 seconde.

![](_page_26_Picture_0.jpeg)

| Facteur d'échelle                   |                                                                                                    |                                                                                                    |
|-------------------------------------|----------------------------------------------------------------------------------------------------|----------------------------------------------------------------------------------------------------|
| Modbus                              | Tous les signaux de type nombre réel (à virgul<br>l'exception des signaux de réglage des temps,<br>signaux Débit d'air, qui ont un facteur d'éch<br>signaux nombre entiers, index et booléens ont                                                                                                    | e flottante) ont un facteur d'échelle de 10, à<br>, qui ont un facteur d'échelle de 100, et des<br>elle de 1 en communication Modbus. Les<br>un facteur d'échelle de 1.                                                                             |
| Activation Modbus                   | Le régulateur Corrigo exploite le même po<br>communication EXOline. Si vous tentez de<br>Modbus à l'aide d'E tool ou d'un autre type d<br>s'adapte automatiquement au bout d'une sec<br>tant que la ligne n'est pas inactive pendant 10<br>Modbus.                                                                                                | ort pour la communication Modbus et la<br>communiquer avec un appareil activé via<br>le communication EXOline, le port d'entrée<br>onde environ. Le port reste en mode EXO<br>D secondes, après quoi il repasse en mode                             |
| Connexion Modbus                    | Le protocole Modbus est composé de plus<br>inférieure correspond à la couche physique et<br>les niveaux de signal. La couche suivante décr<br>bit de donnée, bit d'arrêt et bit de parité, etc.).<br>les fonctions spécifiques du protocole Modb<br>signification des différents messages, etc.).<br>Pour Modbus la couche physique peut être RS- | sieurs couches (modèle OSI). La couche<br>comprend le nombre de fil de connexion et<br>it les chiffres de communication (nombre de<br>Ensuite, viennent les couches qui décrivent<br>ous (nombre de caractères par message,<br>485. RS422 ou RS232. |
|                                     |                                                                                                    |                                                                                                    |
| Exemple                             | L'exemple simplifié ci-dessous illustre la re<br>contrôle servant à la validation du message<br>réponse.                                                                                                    | lation maître-esclave. Par ailleurs, un total de<br>e est transmis avec la requête comme avec la                                                                                                    |
| Computer r                          | unning a Modbus master application                                                                                                    |                                                                                                    |
| Modb<br>9600<br>Parit<br>2 str      | usRTU<br>baud<br>by: none<br>op bits                                                                                                    |                                                                                                    |
| Query:                              |                                                                                                    | Answer:                                                                                                    |
| "Read from point address x on Slave | ,                                                                                                    | "Slave address 2 contains<br>value z on requested point                                                                                                    |
| address 2"                          |                                                                                                    | address"                                                                                                    |
|                                     |                                                                                                    |                                                                                                    |
|                                     |                                                                                                    |                                                                                                    |
|                                     | Corrigo E                                                                                                    | Corrigo E                                                                                                    |
|                                     | Slave Address: 1<br>Modbus/RTU                                                                                                    | Slave Address: 2<br>Modbus/RTU                                                                                                    |
|                                     | 9600 baud<br>Parity: none                                                                                                    | 9600 baud<br>Parity: none                                                                                                    |
|                                     | 2 stop bits                                                                                                    | 2 stop bits                                                                                                    |
|                                     |                                                                                                    |                                                                                                    |
|                                     |                                                                                                    |                                                                                                    |
|                                     |                                                                                                    |                                                                                                    |
|                                     |                                                                                                    |                                                                                                    |
|                                     |                                                                                                    |                                                                                                    |

![](_page_27_Picture_0.jpeg)

#### Configuration

Premier élément important à configurer : les paramètres de communication de la ligne Modbus. Comme nous l'avons vu, ces paramètres doivent être les mêmes dans l'appareil maître et dans les appareils esclaves, car ils définissent la structure des messages et le débit de transmission.

La figure ci-après présente les valeurs de configuration par défaut d'un régulateur Corrigo E.

| - Configuration - |      |   |
|-------------------|------|---|
| Baud Rate:        | 9600 | • |
| Word Length:      | 8    | • |
| Parity:           | NONE | • |
| Stop Bits:        | 2    | • |
|                   |      |   |
|                   |      |   |

Par défaut, le Corrigo E est réglé sur l'adresse esclave 1. Pour tout appareil ajouté, on peut définir une nouvelle adresse à l'aide de l'afficheur du Corrigo E ou d'E tool.

### Mode de

transmission

Le Corrigo E utilise le mode de transmission RTU, qui ne doit pas être confondu avec le mode ASCII. Le paramétrage du mode de transmission doit être le même pour l'appareil maître et les appareils esclaves, car un paramétrage Modbus/RTU n'est pas compatible avec un paramétrage Modbus/ASCII. Le paramètre de configuration *Longueur de mot* est toujours de « 8 » en configuration Modbus/RTU.

![](_page_27_Picture_10.jpeg)

- Écriture des valeurs Pour modifier les valeurs de sortie du Corrigo E, régler la sortie sur le mode manuel via Modbus. Réglez ensuite le signal ...\_ManSet correspondant sur le niveau voulu. Ces signaux sont décrits au Chapitre 5: Holding Registers Attention : seuls les paramètres ayant une valeur par défaut sont réglables. Ils sont présentés dans les chapitres Coil Status Register et Holding Register.
- Lecture des valeurs Un moyen efficace de consulter les valeurs est d'afficher simultanément des variables multiples. Par exemple, pour relever toutes les sorties analogiques, régler la requête Modbus sur les valeurs indiquées dans la figure ci-dessous. La première variable de sortie analogique apparaît à l'adresse 54 (QAnaOut.AQ1). Pour consulter les adresses 54 à 58, fixer la longueur sur 5. La réponse Modbus comprendra les 5 valeurs dans un seul message, ce qui est beaucoup plus pratique.

| Modbus Data    |                   |
|----------------|-------------------|
| Slave Address: | 1                 |
| Point Type:    | 04 INPUT REGISTER |
| Point Address: | 54                |
| Length:        | 5                 |

maj 13/01/2015

![](_page_28_Picture_0.jpeg)

| INPUT REGISTER                                           |                                                                                                    |          |                   |                 |  |
|----------------------------------------------------------|----------------------------------------------------------------------------------------------------|----------|-------------------|-----------------|--|
| Fonction                                                 | Description                                                                                                    | Exo type | Modbus<br>Adresse | Défaut<br>value |  |
| Etat de la centrale                                      | Modbus :<br>0= stop<br>1= démarrage<br>2= démarrage Vitesse réduite<br>3= démarrage Vitesse normale<br>5= En fonctionnement<br>6= Relance chauffage<br>7= Relance refroidissement<br>8= Fonctionnement CO2<br>9= Night cooling<br>10= Mode vitesse maxi<br>11= En phase d'arrêt<br>BACNET :<br>1= stop<br>2= démarrage Vitesse réduite<br>4= démarrage Vitesse normale<br>6= En fonctionnement<br>7= Relance chauffage<br>8= Relance refroidissement<br>9= Fonctionnement CO2<br>10= Night cooling<br>11= Mode vitesse maxi<br>12= En phase d'arrêt | X        | 3                 |                 |  |
| Température extérieure                                   |                                                                                                    | R        | 1                 |                 |  |
| Temps de fonctionnement du venti-<br>lateur de soufflage |                                                                                                    | R        | 4                 |                 |  |
| Température de soufflage                                 |                                                                                                    | R        | 7                 |                 |  |
| Température d'extraction                                 |                                                                                                    | R        | 9                 |                 |  |
| Sortie analogue                                          | 0-10V Soufflage                                                                                                    | R        | 54                |                 |  |

![](_page_29_Picture_0.jpeg)

## HOLDING REGISTER

| Fonction                      | Description                                              | Exo type | Modbus<br>Adresse | Défaut<br>value |
|-------------------------------|----------------------------------------------------------|----------|-------------------|-----------------|
| Consigne soufflage            | Configuré en soufflage constant                          | R        | 1                 | 18              |
| Consigne soufflage            | Configuré en soufflage comp ext<br>pour T°C ext de -20°C | R        | 10                | 25              |
| Consigne soufflage            | Configuré en soufflage comp ext<br>pour T°C ext de –15°C | R        | 11                | 24              |
| Consigne soufflage            | Configuré en soufflage comp ext<br>pour T°C ext de –10°C | R        | 12                | 23              |
| Consigne soufflage            | Configuré en soufflage comp ext<br>pour T°C ext de -5°C  | R        | 13                | 23              |
| Consigne soufflage            | Configuré en soufflage comp ext<br>pour T°C ext de -0°C  | R        | 14                | 22              |
| Consigne soufflage            | Configuré en soufflage comp ext<br>pour T°C ext de +5°C  | R        | 15                | 20              |
| Consigne soufflage            | Configuré en soufflage comp ext<br>pour T°C ext de +10°C | R        | 16                | 18              |
| Consigne soufflage            | Configuré en soufflage comp ext<br>pour T°C ext de +15°C | R        | 17                | 18              |
| Consigne de reprise           | Configuré en contrôle reprise                            | R        | 18                | 21              |
| Consigne vitesse soufflage GV | En % pour modèle                                         | R        | 424               | 70              |
| Consigne vitesse soufflage PV | En % pour modèle                                         | R        | 425               | 50              |
| Horloge vitesse normale       | Départ période 1 vitesse normale LUNDI (HH.MM)           | R        | 40                | xx:xx           |
| Horloge vitesse normale       | Arrêt période 1 vitesse normale LUNDI (HH.MM)            | R        | 41                | xx:xx           |
| Horloge vitesse normale       | Départ période 2 vitesse normale LUNDI (HH.MM)           | R        | 42                | xx:xx           |
| Horloge vitesse normale       | Arrêt période 2 vitesse normale LUNDI (HH.MM)            | R        | 43                | xx:xx           |
| Horloge vitesse normale       | Départ période 1 vitesse normale MARDI (HH.MM)           | R        | 44                | xx:xx           |
| Horloge vitesse normale       | Arrêt période 1 vitesse normale MARDI (HH.MM)            | R        | 45                | xx:xx           |
| Horloge vitesse normale       | Départ période 2 vitesse normale MARDI (HH.MM)           | R        | 46                | xx:xx           |
| Horloge vitesse normale       | Arrêt période 2 vitesse normale MARDI (HH.MM)            | R        | 47                | xx:xx           |
| Horloge vitesse normale       | Départ période 1 vitesse normale MERCREDI HH.MM)         | R        | 48                | xx:xx           |
| Horloge vitesse normale       | Arrêt période 1 vitesse normale MERCREDI (HH.MM)         | R        | 49                | xx:xx           |
| Horloge vitesse normale       | Départ période 2 vitesse normale MERCREDI HH.MM)         | R        | 50                | xx:xx           |
| Horloge vitesse normale       | Arrêt période 2 vitesse normale MERCREDI (HH.MM)         | R        | 51                | xx:xx           |

![](_page_30_Picture_0.jpeg)

# **EVENTYS**®

| Fonction                | Description                                       | Exo type | Modbus<br>Adresse | Défaut<br>value |
|-------------------------|---------------------------------------------------|----------|-------------------|-----------------|
| Horloge vitesse normale | Départ période 1 vitesse normale JEUDI (HH.MM)    | R        | 52                | xx:xx           |
| Horloge vitesse normale | Arrêt période 1 vitesse normale JEUDI (HH.MM)     | R        | 53                | xx:xx           |
| Horloge vitesse normale | Départ période 2 vitesse normale JEUDI (HH.MM)    | R        | 54                | xx:xx           |
| Horloge vitesse normale | Arrêt période 2 vitesse normale JEUDI (HH.MM)     | R        | 55                | xx:xx           |
| Horloge vitesse normale | Départ période 1 vitesse normale VENDREDI (HH.MM) | R        | 56                | xx:xx           |
| Horloge vitesse normale | Arrêt période 1 vitesse normale VENDREDI (HH.MM)  | R        | 57                | xx:xx           |
| Horloge vitesse normale | Départ période 2 vitesse normale VENDREDI (HH.MM) | R        | 58                | xx:xx           |
| Horloge vitesse normale | Arrêt période 2 vitesse normale VENDREDI (HH.MM)  | R        | 59                | xx:xx           |
| Horloge vitesse normale | Départ période 1 vitesse normale SAMEDI (HH.MM)   | R        | 60                | xx:xx           |
| Horloge vitesse normale | Arrêt période 1 vitesse normale SAMEDI (HH.MM)    | R        | 61                | xx:xx           |
| Horloge vitesse normale | Départ période 1 vitesse normale SAMEDI (HH.MM)   | R        | 62                | xx:xx           |
| Horloge vitesse normale | Arrêt période 1 vitesse normale SAMEDI (HH.MM)    | R        | 63                | xx:xx           |
| Horloge vitesse normale | Départ période 1 vitesse normale DIMANCHE (HH.MM) | R        | 64                | xx:xx           |
| Horloge vitesse normale | Arrêt période 1 vitesse normale DIMANCHE (HH.MM)  | R        | 65                | xx:xx           |
| Horloge vitesse normale | Départ période 2 vitesse normale DIMANCHE (HH.MM) | R        | 66                | xx:xx           |
| Horloge vitesse normale | Arrêt période 2 vitesse normale DIMANCHE (HH.MM)  | R        | 67                | xx:xx           |
| Horloge vitesse normale | Départ période 1 vitesse normale VACANCES (HH.MM) | R        | 68                | xx:xx           |
| Horloge vitesse normale | Arrêt période 1 vitesse normale VACANCES (HH.MM)  | R        | 69                | xx:xx           |
| Horloge vitesse normale | Départ période 2 vitesse normale VACANCES (HH.MM) | R        | 70                | xx:xx           |
| Horloge vitesse normale | Arrêt période 2 vitesse normale VACANCES (HH.MM)  | R        | 71                | xx:xx           |
| Horloge vitesse réduite | Départ période 1 vitesse réduite LUNDI (HH.MM)    | R        | 72                | xx:xx           |
| Horloge vitesse réduite | Arrêt période 1 vitesse réduite LUNDI (HH.MM)     | R        | 73                | xx:xx           |
| Horloge vitesse réduite | Départ période 2 vitesse réduite LUNDI (HH.MM)    | R        | 74                | xx:xx           |
| Horloge vitesse réduite | Arrêt période 2 vitesse réduite LUNDI (HH.MM)     | R        | 75                | xx:xx           |
| Horloge vitesse réduite | Départ période 1 vitesse réduite MARDI (HH.MM)    | R        | 76                | xx:xx           |
| Horloge vitesse réduite | Arrêt période 1 vitesse réduite MARDI (HH.MM)     | R        | 77                | xx:xx           |
| Horloge vitesse réduite | Départ période 2 vitesse réduite MARDI (HH.MM)    | R        | 78                | xx:xx           |
| Horloge vitesse réduite | Arrêt période 2 vitesse réduite MARDI (HH.MM)     | R        | 79                | xx:xx           |
| Horloge vitesse réduite | Départ période 1 vitesse réduite MERCREDI (HH.MM) | R        | 80                | xx:xx           |
| Horloge vitesse réduite | Arrêt période 1 vitesse réduite MERCREDI (HH.MM)  | R        | 81                | xx:xx           |
| Horloge vitesse réduite | Départ période 2 vitesse réduite MERCREDI (HH.MM) | R        | 82                | xx:xx           |
| Horloge vitesse réduite | Arrêt période 2 vitesse réduite MERCREDI (HH.MM)  | R        | 83                | xx:xx           |
| Horloge vitesse réduite | Départ période 1 vitesse réduite JEUDI (HH.MM)    | R        | 84                | xx:xx           |
| Horloge vitesse réduite | Arrêt période 1 vitesse réduite JEUDI (HH.MM)     | R        | 85                | xx:xx           |
| Horloge vitesse réduite | Départ période 2 vitesse réduite JEUDI (HH.MM)    | R        | 86                | xx:xx           |
| Horloge vitesse réduite | Arrêt période 2 vitesse réduite JEUDI (HH.MM)     | R        | 87                | xx:xx           |

![](_page_31_Picture_0.jpeg)

# **EVENTYS**®

| Fonction                                              | Description                                                                                        | Exo type | Modbus<br>Adresse | Défaut<br>value |
|-------------------------------------------------------|----------------------------------------------------------------------------------------------------|----------|-------------------|-----------------|
| Horloge vitesse réduite                               | Départ période 1 vitesse réduite VENDREDI (HH.MM)                                                  | R        | 88                | xx:xx           |
| Horloge vitesse réduite                               | Arrêt période 1 vitesse réduite VENDREDI (HH.MM)                                                   | R        | 89                | xx:xx           |
| Horloge vitesse réduite                               | Départ période 2 vitesse réduite VENDREDI (HH.MM)                                                  | R        | 90                | xx:xx           |
| Horloge vitesse réduite                               | Arrêt période 2 vitesse réduite VENDREDI (HH.MM)                                                   | R        | 91                | xx:xx           |
| Horloge vitesse réduite                               | Départ période 1 vitesse réduite SAMEDI (HH.MM)                                                    | R        | 92                | xx:xx           |
| Horloge vitesse réduite                               | Arrêt période 1 vitesse réduite SAMEDI (HH.MM)                                                     | R        | 93                | xx:xx           |
| Horloge vitesse réduite                               | Départ période 1 vitesse réduite SAMEDI (HH.MM)                                                    | R        | 94                | xx:xx           |
| Horloge vitesse réduite                               | Arrêt période 1 vitesse réduite SAMEDI (HH.MM)                                                     | R        | 95                | xx:xx           |
| Horloge vitesse réduite                               | Départ période 1 vitesse réduite DIMANCHE (HH.MM)                                                  | R        | 96                | xx:xx           |
| Horloge vitesse réduite                               | Arrêt période 1 vitesse réduite DIMANCHE (HH.MM)                                                   | R        | 97                | xx:xx           |
| Horloge vitesse réduite                               | Départ période 2 vitesse réduite DIMANCHE (HH.MM)                                                  | R        | 98                | xx:xx           |
| Horloge vitesse réduite                               | Arrêt période 2 vitesse réduite DIMANCHE (HH.MM)                                                   | R        | 99                | xx:xx           |
| Horloge vitesse réduite                               | Départ période 1 vitesse réduite VACANCES (HH.MM)                                                  | R        | 100               | xx:xx           |
| Horloge vitesse réduite                               | Arrêt période 1 vitesse réduite VACANCES (HH.MM)                                                   | R        | 101               | xx:xx           |
| Horloge vitesse réduite                               | Départ période 2 vitesse réduite VACANCES (HH.MM)                                                  | R        | 102               | xx:xx           |
| Horloge vitesse réduite                               | Arrêt période 2 vitesse réduite VACANCES (HH.MM)                                                   | R        | 103               | xx:xx           |
| Forçage mode de<br>fonctionnement de la cen-<br>trale | MODBUS<br>0= Arrêt manuel<br>1= Vitesse réduite manuelle<br>2= Vitesse normale manuelle<br>3= Auto | Х        | 368               | xx:xx           |

|                                | INPUT STATUS REGISTER |          |                   |              |
|--------------------------------|-----------------------|----------|-------------------|--------------|
| Fonction                       | Description           | Exo type | Modbus<br>Adresse | Défaut value |
| Synthèse alarme                | Si 1 = ALARME         | L        | 30                |              |
| Défaut Vent AN                 | Si 1 = ALARME         | L        | 33                |              |
| Défaut filtre                  | Si 1 = ALARME         | L        | 38                |              |
| Surchauffe batterie électrique | Si 1 = ALARME         | L        | 55                |              |
| Défaut sonde extérieure        | Si 1 = ALARME         | L        | 59                |              |
| Défaut pile                    | Si 1 = ALARME         | L        | 80                |              |
| Défaut sonde soufflage         | Si 1 = ALARME         | L        | 90                |              |
| Défaut sonde reprise           | Si 1 = ALARME         | L        | 91                |              |

| MS-CER-001 |  |
|------------|--|
|            |  |

maj 13/01/2015